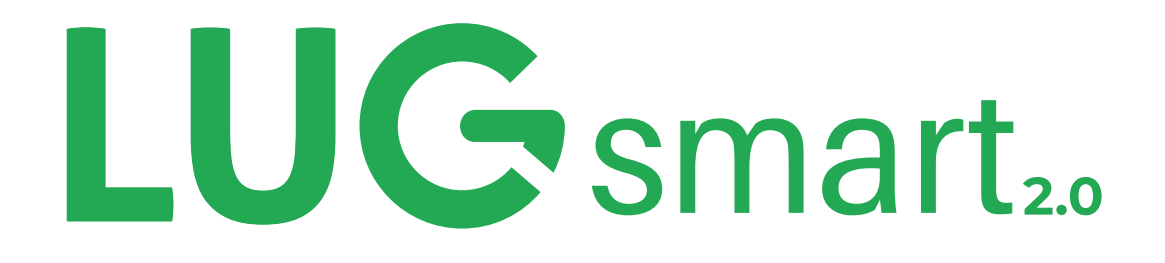

# Manual de Configuração

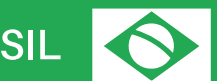

ORGULHOSAMENTE DESENVOLVIDO NO BRASIL

lugpe@lugpe.com - (48) 9 91072969 Florianópolis - Rua Lauro Linhares 2010, sala 707 A - CEP: 88036-002

## PASSO A PASSO PARA A INSTALAÇÃO

#### 1º PASSO: Instalar o LUGsmart 2.0 no seu QPCA ou QGBT

A instalação do LUGsmart 2.0 em série com o Disjuntor Geral das cargas deve ser feita, preferencialmente, no Quadro Geral de Baixa Tensão (QGBT), também conhecido como quadro de distribuição.

 Caso a unidade consumidora não possua disjuntor geral no QGBT, o LUGsmart 2.0 deve ser instalado no QGBT logo antes da saída dos condutores para o Padrão de Entrada. Assim, a medição de todas as cargas passará pelo dispositivo.

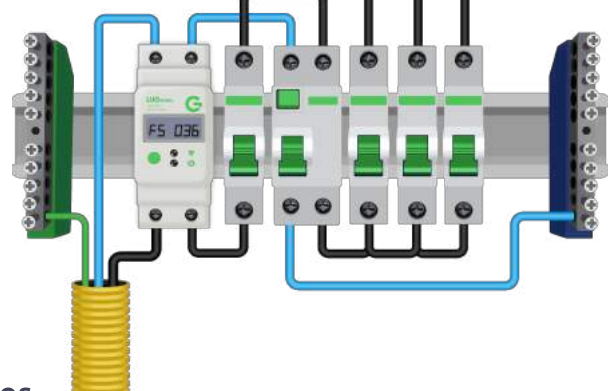

#### 2º PASSO: Conectar os cabos

Agora, conecte os cabos no seu LUGsmart 2.0 de acordo com a imagem abaixo:

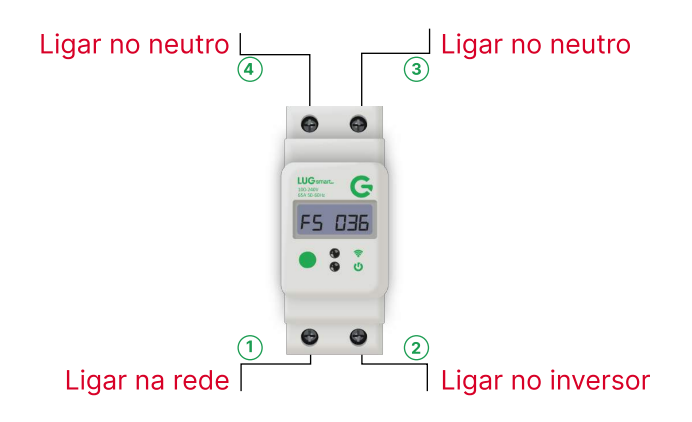

#### 3º PASSO: Ativar o modo de conexão

Neste momento, o seu aparelho estará com o LED piscando, pois está tentando se conectar com o roteador configurado. Para prosseguir, você deve pressionar e segurar o botão verde por 4 segundos. Dessa forma, o equipamento ligará a sua Wi-Fi própria e estará pronto para você fazer a conexão.

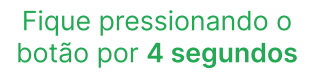

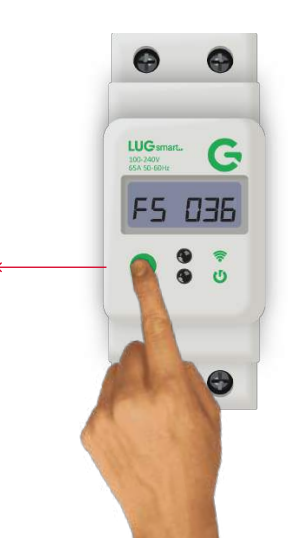

### PASSO A PASSO PARA A INSTALAÇÃO

## LUG smart<sub>20</sub>

#### 4º PASSO: Conectar na Wi-Fi própria do dispositivo: LUG smart \*\*\*\*\*\*\*\*\*\*\*\*

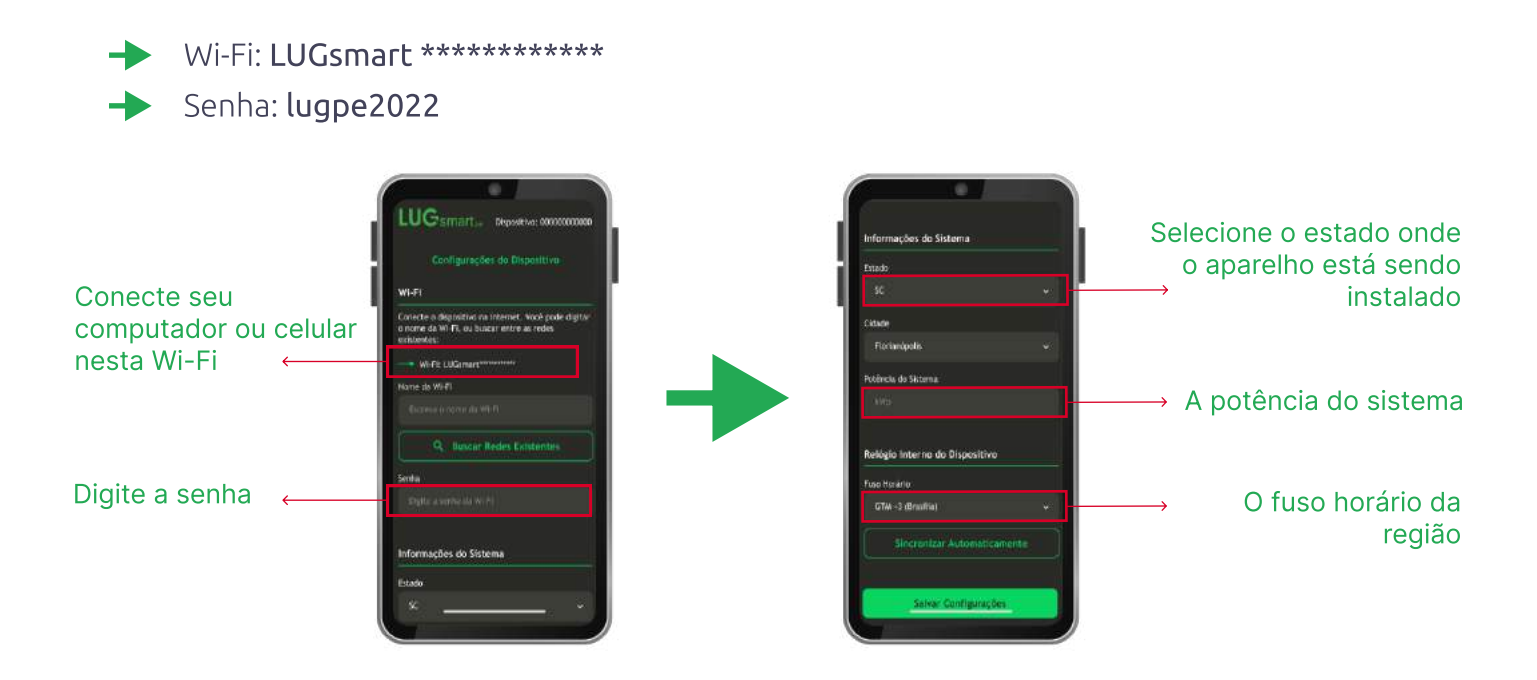

#### 5º PASSO: Conectar o dispositivo na Wi-Fi desejada

Abra o seu navegador e acesse o link abaixo:

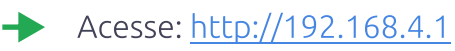

Ou, se preferir, utilize este QR Code:

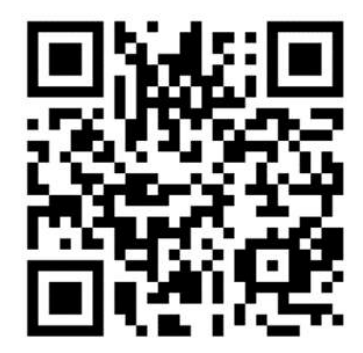

## PASSO A PASSO PARA A INSTALAÇÃO

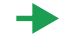

Depois de acessar o endereço, você será direcionado para esta página. Para continuar com a sessão, utilize o some de usuário e senha mostrados abaixo:

| A sua senh<br>criptografa | a será enviada s<br>da. | em ser |
|---------------------------|-------------------------|--------|
| Nome de                   | Usuário                 |        |
| Senha                     |                         |        |
|                           |                         |        |

- Nome do usuário: lug
- Senha: lug

Após o preenchimento dos dados, você chegará nesta página. Aqui, selecione a rede Wi-Fi que você deseja se conectar.

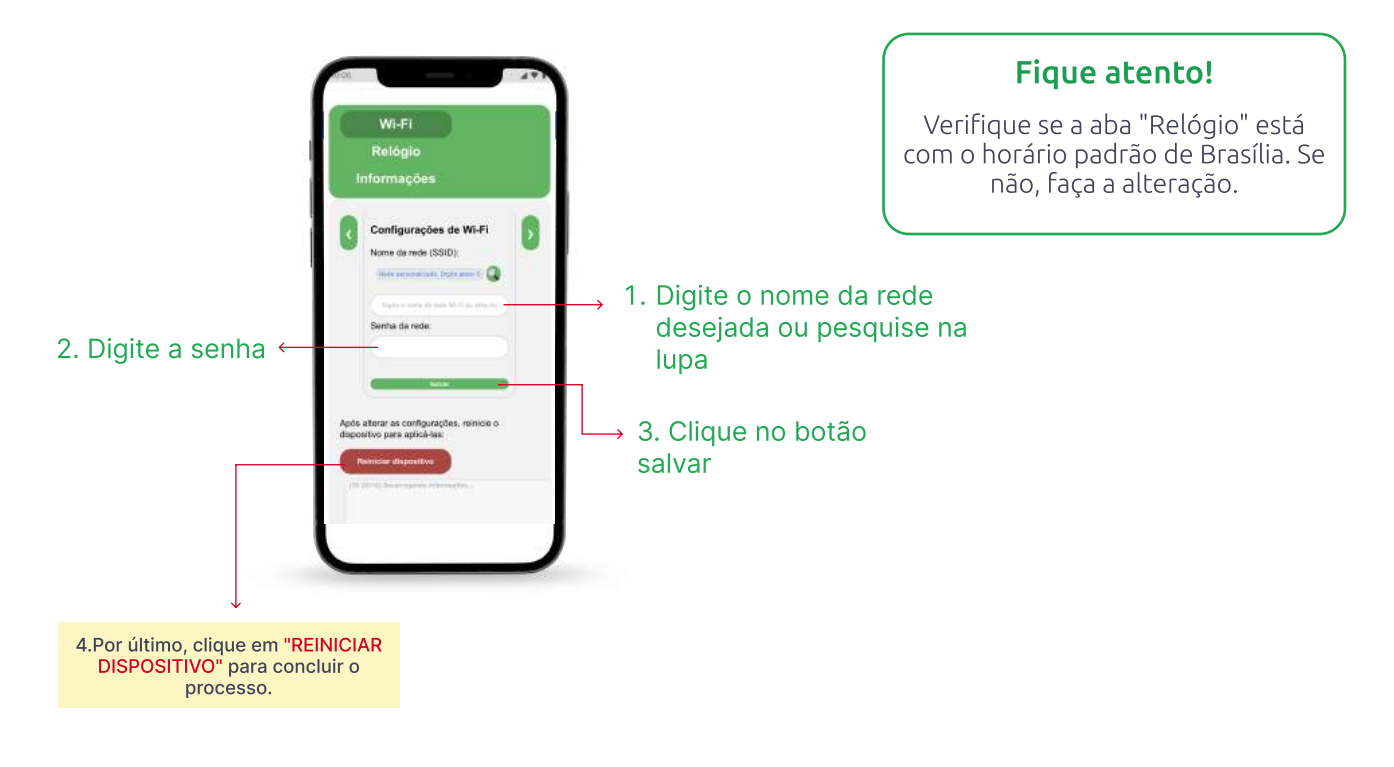

Prontinho! Agora você já pode monitorar suas usinas com o seu LUGsmart 2.0.

### MONITORAMENTO

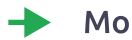

#### Monitore de forma remota suas usinas

Para realizar o monitoramento de forma remota, siga os seguintes passos:

#### Passo 1: Acesse a página <u>https://app-dev.lugpe.com.br/</u>

|                                                    | Di | gite seu email e senha e<br>que em "Login" |
|----------------------------------------------------|----|--------------------------------------------|
| Bem vindo                                          |    |                                            |
| Events and an arrival of service party many regist |    |                                            |
| usenglugpe.com                                     |    | [mailusas@lusas                            |
| Passweri                                           |    | Email: user@tugpe                          |
|                                                    |    | Sopha: Jugaa                               |
| C Lorribre me                                      |    | Senna: lugpe                               |
| 1000                                               |    |                                            |
| Niko osta negistradoš livypinar                    |    |                                            |
|                                                    |    |                                            |
|                                                    |    |                                            |
|                                                    |    |                                            |

**Passo 2:** No painel, selecione o dispositivo desejado.

| Pages / Deshboard<br>Dashboard  |                                                 |         | Q. Type here   | Importante!                                                                                                    |
|---------------------------------|-------------------------------------------------|---------|----------------|----------------------------------------------------------------------------------------------------|
| device 3<br>device 3<br>No data | Utimus 6 horse<br>Potência Aparenter<br>No data | No data | a) (<br>Tenséo | Nesta página, há gráficos que armazenam os<br>dados de medição ao longo do tempo e<br>permitem analisar o comportamento do<br>sistema monitorado.<br>Além disso, há dois botões capazes de <b>ativar ou</b><br><b>desativar o sistema</b> remotamente. |
|                                 | No data                                         |         | No data        |                                                                                                    |

#### Medidor de simultaneidade e monitoramento de sistemas fotovoltaicos

LUGsmart 2.0 é uma solução pioneira para medição de simultaneidade e monitoramento de sistemas monofásicos. A comunicação wi-fi possibilita o envio de dados para qualquer dispositivo conectado à internet de forma simples e segura. O medidor também possui um display LCD que permite a visualização dos parâmetros medidos diretamente no dispositivo. O design compacto indicado para instalações em gabinetes de trilho DIN possibilita uma instalação fácil em unidades residenciais, comerciais e industriais, além de ser compatível com sistemas fotovoltaicos conectados à rede.

### DIRETRIZES DE SEGURANÇA

#### Qualificação

Para realizar a instalação, é necessário um profissional habilitado, que tenha os conhecimentos sobre o manuseio e operação de equipamentos elétricos, como o LUGsmart2.0. Lembrando que também é importante que o instalador conheça as principais normas de segurança adequadas a este tipo de equipamento e instalação, para evitar quaisquer riscos e perigos. O dispositivo é produzido de acordo com tecnologias de ponta e com os regulamentos técnicos de segurança reconhecidos. Entretanto, no caso de operação incorreta ou mau uso, há riscos para:

- A vida e integridade física do operador e de terceiros;
- O dispositivo e para outros bens materiais.

#### Condições Ambientais

Seu LUGsmart 2.0 deve ser instalado em ambientes fechados ou cobertos, em áreas que podem proteger o produto da chuva, poeira ou qualquer outra intempérie.

#### Segurança de Dados

O usuário é responsável por proteger os dados contra alterações dos ajustes de fábrica. O fabricante não se responsabiliza por configurações pessoais perdidas.

## INFORMAÇÕES DO EQUIPAMENTO

O LUG smart 2.0 possui um display que permite a leitura visual das medições (tensão, corrente, potência, entre outros), estado do Wi-Fi, estado do relé e a entrada de comandos simples por meio do botão, é possível trocar a visualização, ativar o modo AP de configuração e acionamento do relé.

Conheça melhor o equipamento na imagem abaixo:

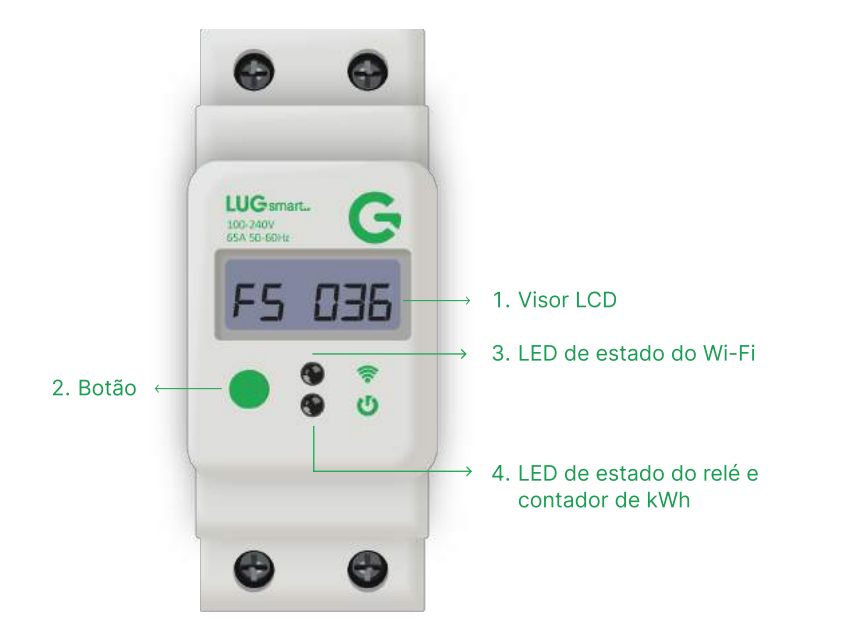

#### Fique atento!

O botão verde possui três funcionalidades, que são aplicadas dependendo do tempo em que ele é pressionado.

| TEMPO PRESSIONANDO O BOTÃO                               | FUNCIONALIDADE                                          |  |
|----------------------------------------------------------|---------------------------------------------------------|--|
| Se você pressionar rapidamente (menos que 2<br>segundos) | Irá trocar a medição mostrada                           |  |
| Se você segurar o botão entre 2 a 7                      | Irá gerar uma Wi-Fi local, o que irá permitir uma       |  |
| segundos                                                 | configuração interna                                    |  |
| Se você segurar o botão por mais de 7                    | Se o relé estiver fechado, ele será aberto. Caso esteja |  |
| segundos                                                 | aberto, será fechado.                                   |  |

## INFORMAÇÕES DO EQUIPAMENTO

Quando pressionar rapidamente o botão verde, o visor trocará a medição existente e mostrará as seguintes medições nesta ordem:

| 1º         | Tensão eficaz (V)                                                                                            | ררו ב  |
|------------|----------------------------------------------------------------------------------------------------|--------|
| 20         | Corrente eficaz (A)                                                                                          | 600-   |
| 30         | Potência aparente (VA)                                                                                       | 25529  |
| <b>4</b> ° | Potência ativa (W)                                                                                           | 1386   |
| 50         | Fator de potência (PF)                                                                                       | -008   |
| 6°         | Frequência (Hz)                                                                                              | 600    |
| 7°         | Consumo (kWh)                                                                                                |        |
| 8°         | Data/hora: em um momento, o visor mostrará a hora e a data.<br>Em outro, mostrará a data completa DD/MM/AAAA | 18h 13 |
| 90         | Marca do dispositivo                                                                                         | LUSPE  |

## INFORMAÇÕES DO EQUIPAMENTO

## LUG smart<sub>20</sub>

#### Estados de piscada dos LEDs

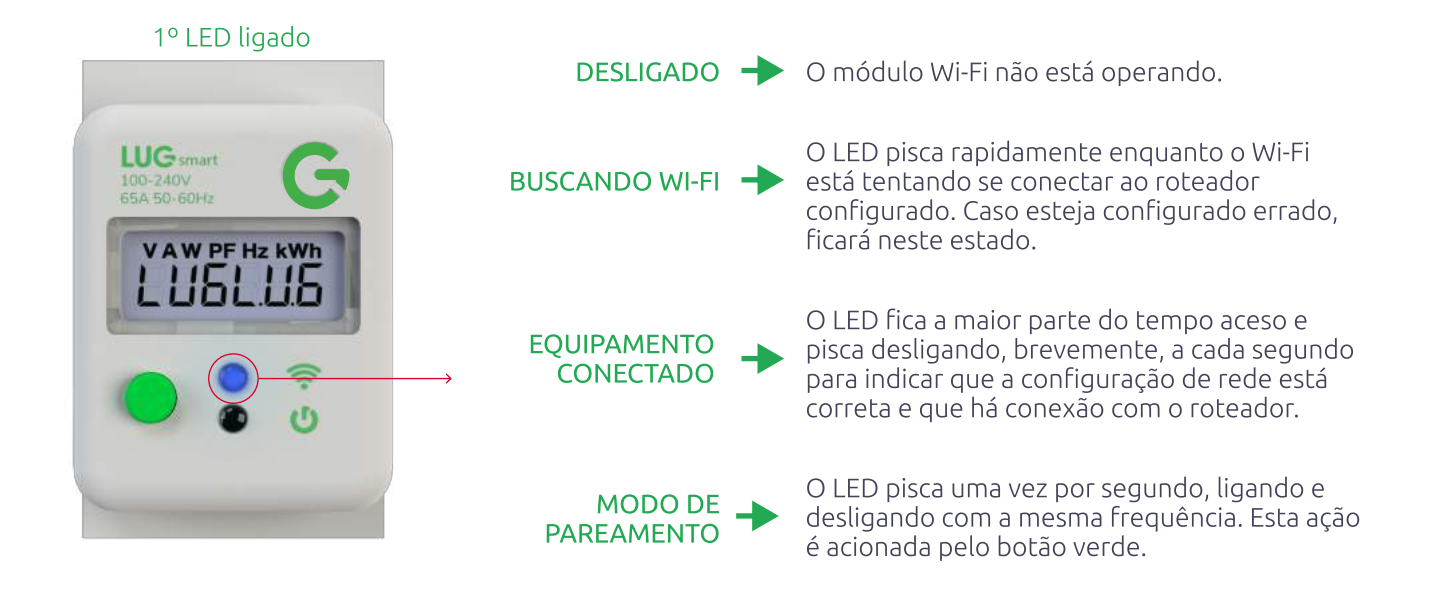

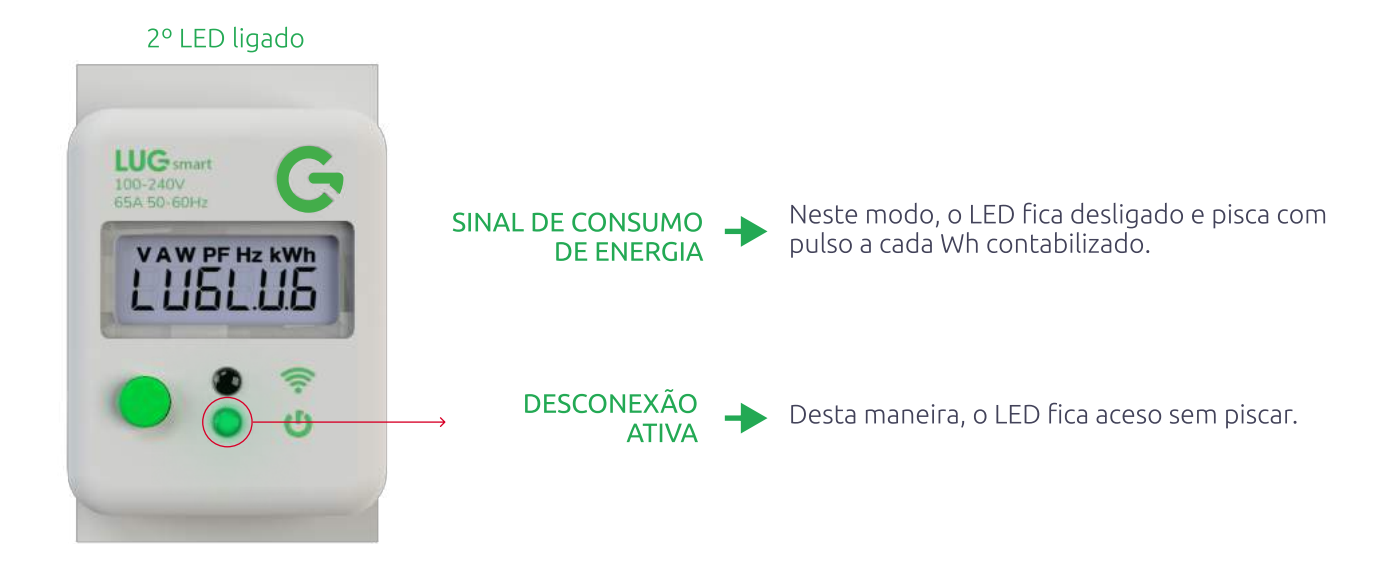

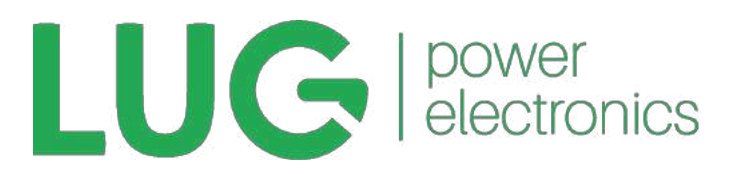